## SGB USER FLOW DOCUMENT

| 🏉 e-KUBER Online Access @ Reserve I                | Bank of India - Internet Explorer provide        | d by HCL Infosystems Limited                                                                     |                                                                      |  |  |  |  |  |
|----------------------------------------------------|--------------------------------------------------|--------------------------------------------------------------------------------------------------|----------------------------------------------------------------------|--|--|--|--|--|
| 🕞 💭 🗢 🙋 https://ekuberonline                       | e. <b>rbi.org.in</b> /CUPWeb/securities/requests | /erinvreg.jsp?sen 👻 😵 Certificate Error 🛛 🗟 🍫 🗙 🕩 Bing                                           | , ح                                                                  |  |  |  |  |  |
| File Edit View Favorites Tools Help                |                                                  |                                                                                                  |                                                                      |  |  |  |  |  |
| 🚖 Favorites 🛛 🛔 🕨 Suggested Sit                    | tes 🔻 🍣 Alladin & Athena E-Token 🕯               | 😰 RBI Portal-SGB 🏿 🙋 Sources: Alleged ringl 🔻                                                    |                                                                      |  |  |  |  |  |
| 🏉 e-KUBER Online Access @ Reserve                  | Bank of India                                    | 🏠 🔻 🔝 👻 🖶 🔻 Page 🕶                                                                               | Safety 🔻 Tools 👻 🕢 👻                                                 |  |  |  |  |  |
| 🎯 भारतीय रिज़र्व बैंक<br>RESERVE BANK O            | FINDIA                                           | VICHARE MAYUR M (G<br>Customer: DAP, NAGPUR(MAH<br>Server Date: 20/11/2015 10:31:34. Current Log | POMHOPVICHAREMM)<br>IRASHTRA GOA) (5234)<br>jin: 20/11/2015 10:31:29 |  |  |  |  |  |
| Home Notifications Service History Service History | rvice Workbench My Downloads                     | <u>(</u>                                                                                         | Change Password Logout                                               |  |  |  |  |  |
| SGB Services 🔻                                     |                                                  |                                                                                                  |                                                                      |  |  |  |  |  |
| Investor Registration (RINVREG)                    |                                                  |                                                                                                  | E                                                                    |  |  |  |  |  |
| Initiate Repair Initiation I                       | Mode                                             |                                                                                                  |                                                                      |  |  |  |  |  |
| Investor Name *                                    |                                                  |                                                                                                  |                                                                      |  |  |  |  |  |
| Investor Category *                                |                                                  |                                                                                                  |                                                                      |  |  |  |  |  |
| Gender                                             | Select Option                                    |                                                                                                  |                                                                      |  |  |  |  |  |
| Date Of Birth/Date Of Registration                 |                                                  |                                                                                                  |                                                                      |  |  |  |  |  |
| Address                                            |                                                  | ]                                                                                                |                                                                      |  |  |  |  |  |
|                                                    |                                                  | ]                                                                                                |                                                                      |  |  |  |  |  |
|                                                    |                                                  | ]                                                                                                |                                                                      |  |  |  |  |  |
|                                                    |                                                  |                                                                                                  |                                                                      |  |  |  |  |  |
|                                                    |                                                  |                                                                                                  |                                                                      |  |  |  |  |  |
| Pin Code                                           |                                                  | -                                                                                                |                                                                      |  |  |  |  |  |
| State                                              |                                                  |                                                                                                  |                                                                      |  |  |  |  |  |
| Email Id                                           |                                                  |                                                                                                  |                                                                      |  |  |  |  |  |
| Mobile Number                                      |                                                  |                                                                                                  |                                                                      |  |  |  |  |  |
| Done                                               |                                                  | Internet   Protected Mode: On                                                                    | √a ▼ € 95% ▼                                                         |  |  |  |  |  |
|                                                    |                                                  |                                                                                                  | 10:31 AM                                                             |  |  |  |  |  |

| 🏉 e-KUBER Online Access @ Reserve E          | Bank of India - Internet Explorer provided by HCL Infosystems Limited                       | - 0 ×                     |
|----------------------------------------------|---------------------------------------------------------------------------------------------|---------------------------|
| 🚱 🔵 🗢 🙋 https://ekuberonline                 | e.rbi.org.in/CUPWeb/securities/requests/erinvreg.jsp?sen 👻 😵 Certificate Error 🗟 🍫 🗙 📴 Bing | + م                       |
| File Edit View Favorites Tools               | ; Help                                                                                      |                           |
| 🚖 Favorites 🛛 👍 🕨 Suggested Sit              | es 🔻 🔷 Alladin & Athena E-Token 💋 RBI Portal-SGB 💋 Sources: Alleged ringl 💌                 |                           |
| 🏉 e-KUBER Online Access @ Reserve            | Bank of India 🛛 🕈 🖬 🔻 🔤 🖶 🗸 Page 🕶 Safety 🕶                                                 | Tools 🔻 🔞 🔻               |
| Email Id                                     |                                                                                             |                           |
| Mobile Number                                |                                                                                             |                           |
| Phone Number #1                              |                                                                                             |                           |
| Phone Number #2                              |                                                                                             |                           |
| Guardian Details(If Minor)/Power Of          | Attorney                                                                                    |                           |
| Investor ID of Guardian/Power of<br>Attorney |                                                                                             |                           |
| Guardian/Power of Attorney Name              |                                                                                             |                           |
| Guardian/Power of Attorney Address           |                                                                                             | E                         |
| Relationship                                 | Select Option                                                                               |                           |
| Personal Identification Number Deta          | ails                                                                                        |                           |
| Personal Identification Type *               |                                                                                             |                           |
| Personal Identification Number *             |                                                                                             |                           |
| Expiry Date                                  |                                                                                             |                           |
| Add Edit Delete                              |                                                                                             |                           |
| Select Personal Identification               | Personal Identification No Expiry Date                                                      | -                         |
| Done                                         | 😜 Internet   Protected Mode: On 🧉 👻                                                         | 🔍 95% 🔻 💡                 |
| 📀 🖉 📋 🔇                                      | 2 🖉 🤉 💀 🐂 🖤 🕯                                                                               | ») 10:32 AM<br>11/20/2015 |

| 🏉 e-KUBER Online Access @ Reserve E                             | Bank of India - Internet Explorer provided by HCL Infosystems Limited                                                                                                    |
|-----------------------------------------------------------------|----------------------------------------------------------------------------------------------------|
| 🕒 🗢 🙋 https://ekuberonline                                      | e.rbi.org.in/CUPWeb/securities/requests/erinvreg.jsp?sen 🔻 🕲 Certificate Error 🗟 🍫 🗙 🕩 Bing 🔎                                                                                                    |
| <u>File E</u> dit <u>V</u> iew F <u>a</u> vorites <u>T</u> ools | s <u>H</u> elp                                                                                                    |
| 🖕 Favorites 🛛 🚖 ▶ Suggested Sit                                 | tes 🔻 🔷 Alladin & Athena E-Token 🔊 RBI Portal-SGB 🍘 Sources: Alleged ringl 💌                                                                                                    |
| 🏉 e-KUBER Online Access @ Reserve                               | Bank of India 🛛 🕈 🔂 🔻 🖸 🖶 😴 Age 🔻 Safety 🕶 Tools 🕶 🕢                                                                                                    |
|                                                                 |                                                                                                    |
| Relationship                                                    | Select Option                                                                                                    |
| Personal Identification Number Deta                             | ails                                                                                                    |
| Personal Identification Type *                                  |                                                                                                    |
| Personal Identification Number *                                |                                                                                                    |
| Expiry Date Add Edit Delete                                     |                                                                                                    |
| Select Personal Identification<br>Type                          | Personal Identification No Expiry Date                                                                                                    |
|                                                                 |                                                                                                    |
| Notes                                                           | Reset                                                                                                    |
| Done                                                            | Double-click to change security settings                                                                                                    |
|                                                                 | Image: Solution of the second second seco |

Click on next. You will get another window.

| 🏉 e-KUB                 | BER Online Access @ Reserve                     | e Bank of India - Internet Explor        | er provided by H0 | CL Infosystems Limited |                   |                 |           | - 0 X                      |   |
|-------------------------|-------------------------------------------------|------------------------------------------|-------------------|------------------------|-------------------|-----------------|-----------|----------------------------|---|
| $\Theta \odot$          | ) 🗢 🙋 https://ekuberonli                        | ine. <b>rbi.org.in</b> /CUPWeb/securitie | /requests/erinvre | gconf.jsp 👻 🔇 Certifi  | cate Error 🛛 🔄 🔩  | 🗙 🕨 Bing        |           | Q                          | • |
| <u>F</u> ile <u>E</u> c | dit <u>V</u> iew F <u>a</u> vorites <u>T</u> oo | ols <u>H</u> elp                         |                   |                        |                   |                 |           |                            |   |
| 👷 Favo                  | orites 🛛 👍 🕨 Suggested S                        | Sites 👻 🍣 Alladin & Athena E-            | Token 🙋 RBI       | Portal-SGB 🙋 Sources   | : Alleged ringl 🔻 |                 |           |                            |   |
| 🏉 e-KU                  | JBER Online Access @ Reserv                     | ve Bank of India                         |                   |                        | <u>ن</u> 👌 د      | - 🔊 - 🖃 🚔       |           | T <u>o</u> ols 🔻 🔞         | Ŧ |
| Attorney                | у                                               |                                          |                   |                        |                   |                 |           |                            | * |
| Guardia                 | an/Power of Attorney Name                       |                                          |                   |                        |                   |                 |           |                            |   |
| Guardia                 | an/Power of Attorney Address                    |                                          |                   |                        |                   |                 |           |                            |   |
|                         |                                                 |                                          |                   |                        |                   |                 |           |                            |   |
|                         |                                                 |                                          |                   |                        |                   |                 |           |                            |   |
|                         |                                                 |                                          |                   |                        |                   |                 |           |                            |   |
|                         |                                                 |                                          |                   |                        |                   |                 |           |                            |   |
| Relation                | iship                                           | Select Option 🔻                          |                   |                        |                   |                 |           |                            |   |
| Persor                  | nal Identification Number De                    | etails                                   |                   |                        |                   |                 |           |                            |   |
| si                      | Personal Identification<br>Type                 | Personal Identification No               | Expiry Date       |                        |                   |                 |           |                            |   |
| 1                       | 1 AAD                                           | bjypk1786k*                              |                   |                        |                   |                 |           |                            |   |
|                         |                                                 |                                          |                   |                        |                   |                 |           |                            |   |
|                         |                                                 |                                          |                   |                        |                   |                 |           |                            |   |
|                         |                                                 |                                          |                   |                        |                   |                 |           |                            |   |
|                         |                                                 |                                          |                   |                        |                   |                 |           |                            | Е |
|                         |                                                 | ok                                       |                   | A                      |                   |                 |           |                            |   |
| Notes                   |                                                 |                                          |                   |                        |                   |                 |           |                            |   |
|                         |                                                 |                                          |                   | -                      |                   |                 |           |                            |   |
| Edit                    |                                                 | Confirm                                  |                   |                        |                   |                 |           |                            | Ļ |
| Done                    |                                                 |                                          |                   |                        | 😜 Internet   Pro  | tected Mode: On |           | <b>€</b> ,95% <del>-</del> |   |
|                         |                                                 | 9                                        |                   |                        |                   | <u>s</u>        | 0 9 😽 🙄 🔶 | 10:35 AM                   |   |

Confirm the details and click on confirm. System will ask for dongle password. Provide dongle password and click on sign.

| 🏉 e-KUBER Online Access @ Reserve Bank of India - Internet Explorer provided by HCL Infosystems                                                                                                    | .imited 🗖 🗗 💌                                                                                                    |
|----------------------------------------------------------------------------------------------------|----------------------------------------------------------------------------------------------------|
| 🚱 🕘 🗢 🙋 https://ekuberonline. <b>rbi.org.in</b> /CUPWeb/common/results/einvregresult.jsp?: 💌                                                                                                    | 🔉 Certificate Error 📓 🍫 🗶 🕨 Bing 🖉 🗸                                                                                                    |
| File Edit View Favorites Tools Help                                                                                                    |                                                                                                    |
| 🚖 Favorites 🛛 🚔 🙋 Suggested Sites 🔻 🙋 How forces may have 🔻                                                                                                    |                                                                                                    |
| 🏉 e-KUBER Online Access @ Reserve Bank of India                                                                                                    | 🛐 🔻 🖾 👻 🖃 🖶 👻 Page 🔻 Safety 👻 Tools 👻 🔞 💌                                                                                                    |
| 🎯 भारतीय रिज़र्व बैंक<br>RESERVE BANK OF INDIA                                                                                                    | NITIN MOHAN RATHOD (GPOGPOMHOPRATHODNM)<br>Customer: DAP, NAGPUR(MAHRASHTRA GOA) (5234)<br>Server Date: 20/11/2015 10:51:55 Current Login: 20/11/2015 10:41:33      |
| Home Notifications Service History Service Workbench My                                                                                                    | Change Password Logout                                                                                                    |
| SGB Services ▼                                                                                                    |                                                                                                    |
| V Investor Registration Successful                                                                                                    |                                                                                                    |
| Investor Registration (RINVREG)                                                                                                    |                                                                                                    |
| Step         Provide Request Details         Step         Verify & Confirm           1 of 3         Input the request details marked as mandatory.         2 of 3         View entered information and confirm | firm the details.     Step     Execution Status       Jick edit     3 of 3     Note the service reference number generated after execution of the initiated request |
| Execution Status Successful                                                                                                    |                                                                                                    |
| Service Reference Number 2015112000488312                                                                                                    |                                                                                                    |
| Iteration Serial                                                                                                    |                                                                                                    |
| Investor ID 201500015695                                                                                                    |                                                                                                    |
| Proceed for Subscription                                                                                                    |                                                                                                    |
|                                                                                                    |                                                                                                    |
| Done                                                                                                    | See Internet   Protected Mode: Off                                                                                                    |
|                                                                                                    | ► 10:51 AM<br>11/20/2015                                                                                                    |

You will get INVESTOR ID. Note down the investor id. And click on proceed for subscription.

| 🏉 e-KUBER Online Access @ Reserv                                     | e Bank of India - Internet Explorer provided by HCL Ir          | nfosystems Limited               | the second second second second second second second second second second second second second second second se |                             |
|----------------------------------------------------------------------|-----------------------------------------------------------------|----------------------------------|----------------------------------------------------------------------------------------------------|-----------------------------|
| 🕞 🕞 🗢 🙋 https://ekuberoni                                            | line. <b>rbi.org.in</b> /CUPWeb/securities/requests/eisssub.jsp | ?servi 🔻 😵 Certificate Error 🗟 🗳 | 🕨 🗙 📴 Bing                                                                                                    | + م                         |
| <u>F</u> ile <u>E</u> dit <u>V</u> iew F <u>a</u> vorites <u>T</u> o | ols <u>H</u> elp                                                |                                  |                                                                                                    |                             |
| 🚖 Favorites 🛛 🚖 🕨 Suggested                                          | Sites 👻 ζ Alladin & Athena E-Token 💋 RBI Port                   | tal-SGB 🙋 Sources: Alleged ringl | •                                                                                                    |                             |
| 🏉 e-KUBER Online Access @ Reser                                      | ve Bank of India                                                | 6                                | Ì ▼ 🔝 ▼ 🖃 🖶 ▼ <u>P</u> age ▼ <u>S</u> afet                                                                      | .y ▼ T <u>o</u> ols ▼ @▼    |
| SGB Services V                                                       |                                                                 |                                  |                                                                                                    | ^                           |
| Issue subcription (ISSSUB)                                           |                                                                 |                                  |                                                                                                    |                             |
| Initiate Repair Initiation Mode                                      |                                                                 |                                  |                                                                                                    |                             |
| Issue Details                                                        |                                                                 |                                  |                                                                                                    |                             |
| Issue Reference Number *                                             | 2015/13865                                                      | ISIN                             | IN0020150085 🔍                                                                                                  | E                           |
| Subscription Details                                                 |                                                                 |                                  |                                                                                                    |                             |
| Entry Date                                                           | 20/11/2015                                                      | Agency Bank                      | DAP, NAGPUR(MAHRASHTRA GC                                                                                       | A)                          |
| Agency Bank Branch                                                   | 913631 Q PRESIDENCY POST<br>MASTER,BOMBAY                       | Subscription Mode *              | 1 - Agency Bank 🔻                                                                                               |                             |
| Investor ID of First Applicant *                                     | Value cannot be empty                                           | Investor Name                    |                                                                                                    |                             |
| DP ID - Client ID                                                    | -                                                               | Number Of Units(in grams) *      |                                                                                                    |                             |
| Issue Price(Per Gram)                                                |                                                                 | Consideration Value              |                                                                                                    |                             |
| Category Type                                                        |                                                                 |                                  |                                                                                                    |                             |
| Nominee Required                                                     |                                                                 |                                  |                                                                                                    |                             |
| Mode of Holding *                                                    | Select Option                                                   |                                  |                                                                                                    |                             |
| Joint Holder Details                                                 |                                                                 |                                  |                                                                                                    |                             |
| Investor ID of Second Applicant *                                    |                                                                 |                                  | Investor Registration                                                                                           |                             |
| Add Edit Delete                                                      |                                                                 |                                  |                                                                                                    |                             |
| , , , , , , , , , , , , , , , , , , ,                                |                                                                 | See Internet                     | Protected Mode: On 🏾 🖓                                                                                          | <ul> <li>▼ € 95%</li> </ul> |
|                                                                      | <b>O</b>                                                        |                                  | <u>s</u> 🕫 s k 🕁                                                                                                | ()) 10:41 AM<br>11/20/2015  |

| 🍯 e-KUBER Online Ac                      | ccess @ Reserve Bar              | ık of India - Internet Explorer pro | vided by HCL Infosystems Lin | nited             | _              |                     |                    |                  |                   | x              |
|------------------------------------------|----------------------------------|-------------------------------------|------------------------------|-------------------|----------------|---------------------|--------------------|------------------|-------------------|----------------|
| 🕒 🔍 🗢 🙋 http                             | ps://ekuberonline. <b>rk</b>     | oi.org.in/CUPWeb/securities/requ    | iests/eisssub.jsp?serv 👻 😵   | Certificate Error | 🗟 😽 🗙          | 🕑 Bing              |                    |                  |                   | <del>،</del> م |
| <u>F</u> ile <u>E</u> dit <u>V</u> iew I | F <u>a</u> vorites <u>T</u> ools | <u>H</u> elp                        |                              |                   |                |                     |                    |                  |                   |                |
| 🚖 Favorites 🛛 👍                          | Suggested Sites                  | 🔹 🏹 Alladin & Athena E-Toker        | n 💋 RBI Portal-SGB 👩 S       | ources: Alleged   | ringl 🔻        |                     |                    |                  |                   |                |
| 🏉 e-KUBER Online A                       | Access @ Reserve Ba              | nk of India                         |                              |                   | 🟠 👻            | 🔊 - 🖂 🍯             | • ▼ <u>P</u> age ▼ | <u>S</u> afety ▼ | T <u>o</u> ols ▼( | <b>?</b> -     |
| Investor ID of Second                    | Applicant *                      |                                     |                              |                   | 1              | ivestor Registratio | n l                |                  |                   | -              |
| Add Edit Delete                          |                                  |                                     |                              |                   |                |                     |                    |                  |                   |                |
| Select                                   | Retail Investor ID               | Retail Investor Name                | Investor Category            | D.C               | D.B            |                     |                    |                  |                   |                |
|                                          |                                  |                                     |                              |                   |                |                     |                    |                  |                   |                |
|                                          |                                  |                                     |                              |                   |                |                     |                    |                  |                   |                |
|                                          |                                  |                                     |                              |                   |                |                     |                    |                  |                   |                |
|                                          |                                  |                                     |                              |                   |                |                     |                    |                  |                   |                |
|                                          |                                  |                                     |                              |                   |                |                     |                    |                  |                   |                |
|                                          |                                  |                                     |                              |                   |                |                     |                    |                  |                   |                |
| Nomination Details                       |                                  |                                     |                              |                   |                |                     |                    |                  |                   |                |
| Nominee Investor ID                      | [                                | 0,                                  |                              |                   |                |                     |                    |                  |                   |                |
| Nominee Name *                           | [                                |                                     |                              |                   |                |                     |                    |                  |                   |                |
| Number of Units *                        |                                  |                                     |                              |                   |                |                     |                    |                  |                   |                |
| D.O.B *                                  |                                  |                                     |                              |                   |                |                     |                    |                  |                   |                |
| Guardian Name *                          |                                  |                                     |                              |                   |                |                     |                    |                  |                   |                |
| Relationshin *                           |                                  | Select Ontion                       |                              |                   |                |                     |                    |                  |                   |                |
| Add Edit Delete                          |                                  | Coloci option                       |                              |                   |                |                     |                    |                  |                   |                |
| Calact                                   | Naminaa PID                      | Naminas Nama                        | Number Of Units              | DOR               | Guand          | ian Name            | Palation           | hin              |                   |                |
| Select                                   | Nominee KID                      | Nominee Name                        | Number Of Units              | 0.0.8             | Guard          | ian Name            | Kelations          | snip             |                   |                |
|                                          |                                  |                                     |                              |                   |                |                     |                    |                  |                   |                |
|                                          |                                  |                                     |                              |                   |                |                     |                    |                  |                   |                |
|                                          |                                  |                                     |                              |                   |                |                     |                    |                  |                   |                |
|                                          |                                  |                                     |                              | 😜 In              | ternet   Prote | cted Mode: On       |                    | 4 - 6            | \$95%             | •              |
|                                          |                                  |                                     |                              |                   |                |                     | 🛃 🕼 🤶 🍾            | (ب 😭             | 10:41 AI          | M              |

|                                                                                                    | course bank of many internet a            | xpiorer provided by HCL Infosystems   | Limited           |                              |                                     |                               |
|----------------------------------------------------------------------------------------------------|-------------------------------------------|---------------------------------------|-------------------|------------------------------|-------------------------------------|-------------------------------|
| 🗸 🗢 🙋 https://ekul                                                                                  | beronline. <b>rbi.org.in</b> /CUPWeb/sect | urities/requests/eisssub.jsp?serv 👻 🤅 | Certificate Error | 🖹 🄄 🛠 🔀 Bing                 |                                     | م                             |
| e <u>E</u> dit <u>V</u> iew F <u>a</u> vorites                                                      | <u>T</u> ools <u>H</u> elp                |                                       |                   |                              |                                     |                               |
| Favorites 🛛 🚖 🕨 Sugg                                                                                | ested Sites 🔻 🍣 Alladin & Athe            | ena E-Token 🙋 RBI Portal-SGB 💋        | Sources: Alleged  | ringl 🔻                      | _                                   |                               |
| e-KUBER Online Access @                                                                             | Reserve Bank of India                     |                                       |                   |                              | , ▼ <u>P</u> age ▼ <u>S</u> afety ▼ | T <u>o</u> ols <del>v</del> 🔞 |
| .0.B *                                                                                              |                                           |                                       |                   |                              |                                     |                               |
| uardian Name *                                                                                      |                                           |                                       |                   |                              |                                     |                               |
| elationship *                                                                                       | Select Option 💌                           |                                       |                   |                              |                                     |                               |
| dd Edit Delete                                                                                      |                                           |                                       |                   |                              |                                     |                               |
| Select Nomine                                                                                       | ee RID Nominee Na                         | me Number Of Units                    | D.O.B             | Guardian Name                | Relationship                        |                               |
|                                                                                                    |                                           |                                       |                   |                              |                                     |                               |
|                                                                                                    |                                           |                                       |                   |                              |                                     |                               |
|                                                                                                    |                                           |                                       |                   |                              |                                     |                               |
|                                                                                                    |                                           |                                       |                   |                              |                                     |                               |
|                                                                                                    |                                           |                                       |                   |                              |                                     |                               |
|                                                                                                    |                                           |                                       |                   |                              |                                     |                               |
|                                                                                                    |                                           |                                       |                   |                              |                                     |                               |
|                                                                                                    |                                           |                                       |                   |                              |                                     |                               |
|                                                                                                    |                                           |                                       |                   |                              |                                     |                               |
|                                                                                                    |                                           |                                       |                   |                              |                                     |                               |
| vestor Bank Details                                                                                 |                                           |                                       |                   |                              |                                     |                               |
| vestor Bank Details<br>neficiary IFSC *                                                             |                                           |                                       |                   |                              |                                     |                               |
| vestor Bank Details<br>neficiary IFSC *<br>:count Type *                                            | Select Option                             | •                                     |                   |                              |                                     |                               |
| Ivestor Bank Details<br>eneficiary IFSC *<br>ccount Type *<br>ccount Number *                       | -Select Option-                           | •                                     |                   |                              |                                     |                               |
| vestor Bank Details<br>neficiary IFSC *<br>count Type *<br>count Number *<br>count Name *           | Select Option                             | •                                     |                   |                              |                                     |                               |
| vestor Bank Details<br>eneficiary IFSC *<br>coount Type *<br>coount Number *<br>coount Name *       | Select Option                             | •                                     |                   |                              |                                     |                               |
| vestor Bank Details<br>neficiary IFSC *<br>count Type *<br>count Number *<br>count Name *           | Select Option                             | <b>•</b>                              | *                 |                              |                                     |                               |
| vestor Bank Details<br>ineficiary IFSC *<br>ccount Type *<br>ccount Number *<br>ccount Name *       | Select Option-                            | •                                     |                   |                              |                                     |                               |
| vestor Bank Details<br>neficiary IFSC *<br>count Type *<br>count Number *<br>count Name *           | Select Option                             | •                                     |                   |                              |                                     |                               |
| vestor Bank Details<br>neficiary IFSC *<br>scount Type *<br>scount Number *<br>scount Name *<br>tes | -Select Option-                           | •                                     | *                 |                              |                                     |                               |
| ext                                                                                                 | Select Option                             |                                       | *                 |                              |                                     |                               |
| evestor Bank Details<br>eneficiary IFSC *<br>ccount Type *<br>ccount Number *<br>ccount Name *      | -Select Option                            | ·                                     |                   | nternet I Protected Mode: On |                                     | et 95%                        |
| nvestor Bank Details<br>eneficiary IFSC *<br>ccount Type *<br>ccount Number *<br>ccount Name *      | Select Option                             |                                       | ↓<br>↓            | nternet   Protected Mode: On |                                     | € 95% ·                       |

Click on next and confirm. System generates the Service reference no.

| 🏉 e-KUBER Online Access @ Reserve Bank of India - Internet Explorer provided by HCL Infosystems Limited                                                                                                    |                                                |
|----------------------------------------------------------------------------------------------------|------------------------------------------------|
| 🚱 🕞 🗢 🙆 https://ekuberonline.rbi.org.in/CUPWeb/common/results/erequestresult.jsp 💌 😵 Certificate Error 📓 🍫 🗙 🕨 Bing                                                                                                    | + م                                            |
| File Edit View Favorites Tools Help                                                                                                    |                                                |
| 🖕 Favorites 🛛 🖕 🔊 Suggested Sites 🔻 🔊 How forces may have 👻                                                                                                    |                                                |
| 🌈 e-KUBER Online Access @ Reserve Bank of India 🛛 👘 🔻 Dage 🔻 Safety                                                                                                    | 🔻 Tools 🕶 🔞 🕶                                  |
| भारतीय रिज़र्व बैंक NITIN MOHAN RATHOD (GPOGPOMHOR<br>RESERVE BANK OF INDIA Customer: DAP, NAGPUR(MAHRASHTRA<br>Server Date: 20/11/2015 10:56:27 Current Login: 20/11/2                                                                                                    | PRATHODNM) ^<br>A GOA) (5234)<br>2015 10:41:33 |
| Home Notifications Service History Service Workbench My Change Pas                                                                                                    | sword Logout                                   |
| SGB Services 🕶                                                                                                    |                                                |
| Service request has been forwarded successfully for processing                                                                                                    |                                                |
| Issue subcription (ISSSUB)                                                                                                    |                                                |
| Step<br>1 of 3       Provide Request Details<br>Input the request details marked as mandatory.<br>Optionally provide your reference number       Step<br>2 of 3       Verify & Confirm<br>View entered information and confirm the details.<br>If you wish to make any changes click edit       Step<br>3 of 3       Execution Status<br>Note the service reference number generated<br>after execution of the initiated request |                                                |
| Execution Status Successful                                                                                                    |                                                |
| Service Reference Number 2015112000488326                                                                                                    |                                                |
| Iteration Serial 1                                                                                                    |                                                |
| Initiate new request                                                                                                    |                                                |
|                                                                                                    |                                                |
| Done 🕒 Done Off 🦓                                                                                                    | • 🔍 100% 🔻                                     |
| 🚯 🙆 📜 🖸 🚺 📖 - k 🖬                                                                                                    | 10:56 AM                                       |

Login with authorizer id (supervisor id)  $\rightarrow$  go to service workbench  $\rightarrow$  select service (ISSUE SUBSCRIPTION)  $\rightarrow$  click on Submit.

Select the record  $\rightarrow$  click on VIEW button  $\rightarrow$  verify the detail  $\rightarrow$  close the tab  $\rightarrow$  click on approve button